| Account<br>Management Vendors Purchasing | Accounts Fixed Custom Federal/State Admini                                                                                                    | stration Q                          |                                          |  |  |
|------------------------------------------|----------------------------------------------------------------------------------------------------|-------------------------------------|------------------------------------------|--|--|
|                                          | 🖌 Financial Management Setup                                                                                                    |                                     |                                          |  |  |
| count Management Setup                   | - Account Management Reporting                                                                                                    |                                     | Setup                                    |  |  |
| 1. Select Accour                         | it Management                                                                                                    | ✓ Journal Entry                     | Setup                                    |  |  |
| Account Master                           | C C                                                                                                    | Submit Journal Entry                | 🔶 😭                                      |  |  |
| ccount Profile 2. Under Genera           | I Inputs, select Cash Receipts                                                                                                    | Approvals                           | <b>1</b>                                 |  |  |
| hart of Accounts                         |                                                                                                    | Journal Entry                       | 1                                        |  |  |
| ccount Summary Ter                       |                                                                                                    | Accounting Update - Journal Entries | <b>1</b>                                 |  |  |
| perating Statement A                     |                                                                                                    | Update History - Journal Entries    | 1                                        |  |  |
| alance Sheet Accour                      |                                                                                                    |                                     | Setup                                    |  |  |
|                                          |                                                                                                    | Cash Receipts                       |                                          |  |  |
|                                          |                                                                                                    | Accounting Update - Cash Receipts   |                                          |  |  |
|                                          |                                                                                                    | Update History - Cash Receipts      | <b>6</b>                                 |  |  |
|                                          |                                                                                                    | Change History - Cash Receipts      | •                                        |  |  |
|                                          | Mass Approve 🐒                                                                                                    | ► Accounts Receivable               |                                          |  |  |
|                                          | ✓ Revisions Setup                                                                                                    | ► Student Billing                   |                                          |  |  |
|                                          | Budget Revisions                                                                                                    |                                     |                                          |  |  |
|                                          | Opdate History - Budget Revisions                                                                                                    | Previous Year Adjustments           | 660 <b>f</b> ai                          |  |  |
|                                          |                                                                                                    | Update History - Previous Year Adj  | 1                                        |  |  |
|                                          | Submit Transfers                                                                                                    |                                     |                                          |  |  |
|                                          | Approvals 👘                                                                                                    | Project/Grant Management            |                                          |  |  |
|                                          | Activity                                                                                                    | Project/Grant Entry                 | SSSS 🛖 🕺                                 |  |  |
|                                          | and a second second s |                                     | 1777 C C C C C C C C C C C C C C C C C C |  |  |

1:

10 V 111 A

÷

€ 100% <del>-</del>

## A better solution for your district.

javascript:appNav('fambrbrws010.w?source=cr','','30995','ChangeHistoryCashReceipts','');

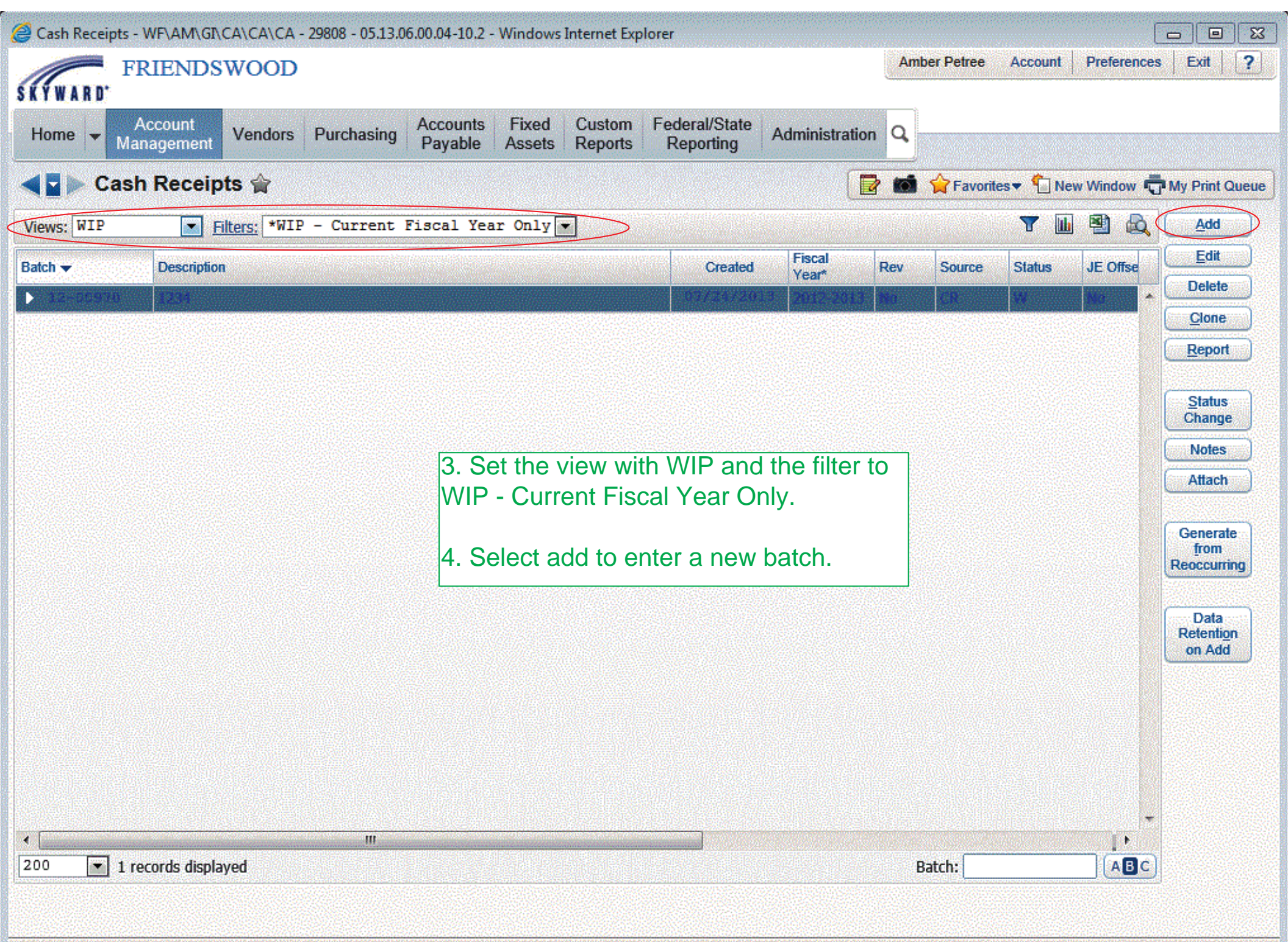

| atch Number Entry                   |                                        | 1 🦁 ?             |
|-------------------------------------|----------------------------------------|-------------------|
| Batch Number Entry                  |                                        | Check<br>Spelling |
| * Fiscal Year: 2012-2013: Se        | ptember 1, 2012 - August 31, 2013 💽    | Save              |
| Batch Number: 12-009                | 69                                     | Back              |
| * Description: ADMIN 0723           |                                        |                   |
| terisk (*) denotes a required field | 5. Verity the Fiscal Year              | r                 |
|                                     | make a change in the Batch Number box. |                   |
|                                     | 7. Input a description for your batch. |                   |
|                                     | 8. Click Save to create the batch.     | ♠ 100% -          |

| lit Details                                                                            |                      |                      |                    |                    |                       |
|----------------------------------------------------------------------------------------|----------------------|----------------------|--------------------|--------------------|-----------------------|
| Atch Information<br>Fiscal Year: 2012-2013: September 1, 20.<br>Batch Number: 12-00969 | 12 - August 31, 2013 | Edit                 |                    |                    | Report<br>Print Range |
| Description: ADMIN 0723                                                                |                      |                      |                    |                    |                       |
| tail Lines                                                                             |                      |                      |                    |                    |                       |
| ews: General 💌 <u>Filters:</u> *Skyward Defa                                           | ault 💌               |                      |                    | T 🔟 🖻 💩            | Add                   |
| Line # 🔺 Account                                                                       | Description          | Debit Amount         | Credit Amount Refe | rence Receipt # Ad | 1~~                   |
| re are no records to display; check your filte                                         | er settings.         |                      |                    |                    |                       |
|                                                                                        | 9. Select add        | d to enter a new lii | ne.                |                    |                       |
|                                                                                        | 9. Select add        | d to enter a new li  | ne.                |                    |                       |
| III<br>0 records displayed                                                             | 9. Select add        | d to enter a new li  | ne.                | Line #:            |                       |
| III<br>O records displayed<br>Totals by Fund                                           | 9. Select add        | d to enter a new li  |                    | tine #:            |                       |
| III<br>III<br>I O records displayed<br>Fotals by Fund<br>Fund Debit                    | 9. Select add        | d to enter a new li  | ne.                | OS Net             |                       |

Ø Detail Line Entry - WF\AM\GI\CA\CA\CA - 29808 - 05.13.06.00.04-10.2 - Windows Internet Explorer

## Detail Line Entry

| Detail Line Entry                                                                                                    |                                                                                                    |                                                                                                    |                     | 6 7 7                     | Ð |
|----------------------------------------------------------------------------------------------------|----------------------------------------------------------------------------------------------------|----------------------------------------------------------------------------------------------------|---------------------|---------------------------|---|
| Batch Information<br>Fiscal Year: 2012-2013: September 1, 2012 - August 3<br>Batch Number: 12-00959                                                                                                    | 1, 2013                                                                                                    |                                                                                                    |                     | Check<br>Spelling<br>Save |   |
| Description: ADMIN 0723  General Information  * Line:  * Account: Description:  Addt'l Description:  Name: * Date: 07/23/2013 * Date: 07/23/2013 * Date: 07/23/2014 * Date: 07/23/2014 * Date: 07/23/2014 * Date: 07/23/2014 * Date: 07/23/2014 * Date: 07/23/2014 * Date: 07/23/2014 * Date: 07/23/2014 * Date: 07/23/2014 * Date: 07/23/2014 * Date: 07/23/2014 * Date: 07/23/2014 * | <ul> <li>10. Enter the accourt the deposit item. Accourt the deposit item. Accourt the date will pre-poper the date will pre-poper the date will pre-p</li></ul> | nt number and a description for<br>Idt'l Description, Name,<br>Grant should all be left blank.<br>Soulate.<br>ation pre-populates, but you'll<br>k, Cash, or Money Order.<br>aber if possible, but checks can<br>a lump sum if a separate check<br>e batch back-up.<br>vill always be a credit in the<br>ine, select Clone & Increment.<br>a from Line 1 will pre-populate<br>re to verify account,<br>t type, and amount for each | Account Description | 0.00<br>0.00              |   |
|                                                                                                    | - <b>-</b>                                                                                                    |                                                                                                    |                     | 1.1.1.1.1.1.1             |   |
| Bank: WELLS FARGO BANK, N.A.                                                                                                    |                                                                                                    | Payment Type: Check                                                                                                    | Check Number:       |                           |   |
| Batch Amounts # of line items: 1 Debit: 0                                                                                                    | .00 Credit:                                                                                                    | 0.00 Net Amount:                                                                                                    | 0.00                |                           |   |
| Receipt totals for current receipt number within this         # of line items:       1       Debit:       0         Asterisk (*) denotes a required field                                                                                                    | s batch<br>1.00 Credit:                                                                                                    | 0.00 Net Amount:                                                                                                    | 0.00                |                           |   |

A 1000/

| Edit Details - WF\AM\GI\CA\CA\CA - 29808 -                   | 05.13.06.00.04-10.2 - Windows Int                                                 | ternet Explorer                                                    |                      |                               |
|--------------------------------------------------------------|-----------------------------------------------------------------------------------|--------------------------------------------------------------------|----------------------|-------------------------------|
| Batch Information<br>Fiscal Year: 2012-2013: September 1, 20 | 12 - August 31, 2013                                                              | Edit                                                               |                      | Report<br>Print Range<br>Back |
| Batch Number: 12-00969<br>Description: ADMIN 0723            |                                                                                   |                                                                    |                      |                               |
| etail Lines                                                  |                                                                                   |                                                                    |                      |                               |
| iews; General 💌 Filters: *Skyward Def                        | ault 💌                                                                            |                                                                    |                      | 🍸 🔟 🖻 💩 📴                     |
| Line # 🔺 Account                                             | Description                                                                       | Debit Amount                                                       | Credit Amount Refere | ence Receipt # Ad <u>Ad</u>   |
| 1 199 R 00 5743 00 000 0 00 000                              | BAY AREA SUMMER LEAGU                                                             | E - RC 0.00                                                        | 396.00               | 102072 🕴 🗧 🔤 🖬                |
|                                                              | the Add button.<br>If you need to cha<br>item and then the<br>If you need to dele | nge a line, select the<br>Edit button.<br>ete a line, select the l | line                 |                               |
|                                                              | item and then the                                                                 | Delete button.                                                     |                      |                               |
| 00 1 records displayed                                       |                                                                                   |                                                                    |                      | Line #:                       |
| Totals by Fund                                               |                                                                                   |                                                                    |                      |                               |
| Fund Debit                                                   | Credit                                                                            | Net                                                                | BS Net               | OS Net                        |
| 199 0.00                                                     | 396.00                                                                            | -396.00cr                                                          | 0.00                 | -396.00cr                     |
| Total 0.00                                                   | 396.00                                                                            | -396.00cr                                                          | 0.00                 | -396.00cr                     |
|                                                              |                                                                                   |                                                                    |                      | +                             |
|                                                              |                                                                                   |                                                                    |                      |                               |

| 🔮 Edit Details - WF\AM\GI\                                                                                                    | CA\CA\CA - 29808 -   | 05.13.06.00.04-10.2 - Windows Inter                      | met Explorer                                                             |                                  |                 |                   |                      | 23 |
|----------------------------------------------------------------------------------------------------|----------------------|----------------------------------------------------------|--------------------------------------------------------------------------|----------------------------------|-----------------|-------------------|----------------------|----|
| Edit Details                                                                                                    |                      |                                                          |                                                                          |                                  |                 |                   | Ö                    | ?  |
| Batch Information<br>Fiscal Year: 2012-20<br>Batch Number: 12-0097<br>Description: 1234                                                                                                    | 013: September 1, 2( | 012 - August 31, 2013                                    |                                                                          |                                  |                 | Re<br>Print<br>Ba | port<br>Range<br>ack |    |
| Detail Lines                                                                                                    |                      |                                                          |                                                                          |                                  |                 |                   |                      |    |
| Views: General 💌 Filte                                                                                                    | ers: *Skyward Def    | ault 💌                                                   |                                                                          |                                  | T 🔟 🖻 🕹         |                   | Add                  |    |
| Line # 🔺 Account                                                                                                    |                      | Description                                              | Debit Amou                                                               | Credit Amount Refere             | nce Receipt # A |                   |                      |    |
| <ul> <li>✓</li> <li>✓</li></ul> | m                    | View Report<br>17. Click View Re<br>and print a copy for | prece<br>ash Receipts has finished<br>port to view the For your records. | processing.<br>Back<br>PDF batch | në #:           |                   |                      |    |
| Fund                                                                                                    | Dabit                | Cravit                                                   | Not                                                                      | PC Net                           | OS Nat          |                   |                      |    |
| Total                                                                                                    | 0.00                 | 0.00                                                     | 0.00                                                                     | 0.00                             | 0.00 *          |                   |                      |    |
|                                                                                                    |                      |                                                          |                                                                          |                                  |                 |                   |                      |    |

| 🧉 Cash Receipts | s - WF\AM\GI\CA\CA\CA - | 29808 - 05.13.06.00.04-10.2                                                                              | - Windows Interne                                                                                                    | t Explorer                                                                                                    |                                                                   |         |            |            | [           |                                                                                   |
|-----------------|-------------------------|----------------------------------------------------------------------------------------------------|----------------------------------------------------------------------------------------------------|----------------------------------------------------------------------------------------------------|-------------------------------------------------------------------|---------|------------|------------|-------------|-----------------------------------------------------------------------------------|
|                 | FRIENDSWOOD             |                                                                                                    |                                                                                                    |                                                                                                    |                                                                   | Aml     | ber Petree | Account    | Preference  | s Exit ?                                                                          |
| Home - N        | Account<br>Management   | Purchasing Accounts<br>Payable                                                                           | Fixed Cust<br>Assets Repo                                                                                                | om Federal/State<br>orts Reporting                                                                                       | Administratio                                                     | in Q    |            |            | States and  |                                                                                   |
| < 🖬 🕨 Ca        | sh Receipts 😭           |                                                                                                    |                                                                                                    |                                                                                                    |                                                                   | 2 📫     | 😭 Favorit  | es 🔻 怕 Ne  | ew Window 🖷 | My Print Queue                                                                    |
| Views: WIP      | Filters: *WIP           | - All Fiscal Years                                                                                       |                                                                                                    |                                                                                                    |                                                                   |         |            | <b>T</b> 🔟 | 1           | Add                                                                               |
| Batch 🗸         | Description             |                                                                                                    |                                                                                                    | Created                                                                                                    | Fiscal<br>Year                                                    | Rev     | Source     | Status     | JE Offse    |                                                                                   |
| 12-00968        | ADMIN 0723              |                                                                                                    |                                                                                                    | 07723720                                                                                                    | 2012-2017                                                         |         | CR         | w          | - <b>-</b>  | Clone                                                                             |
|                 |                         | 18. Onc<br>select th<br>the batc<br>If you ne<br>after the<br>Status, o<br>Office.<br>Change<br>not been | e you've co<br>he Status C<br>h from WIP<br>eed to make<br>batch has<br>contact Am<br>s can only t<br><u>h posted ye</u> | mpleted your<br>hange button<br>status to Bat<br>e additional cl<br>been moved<br>ber at the Bus<br>be made if the<br>t. | batch,<br>to move<br>tch Status<br>hanges<br>into Batch<br>siness | n<br>AS |            |            |             | Report Status Change Notes Attach Generate from Reoccurring Data Retention on Add |
| 200 1           | records displayed       | iii                                                                                                    |                                                                                                    |                                                                                                    |                                                                   | E       | Batch:     |            | ABC         |                                                                                   |